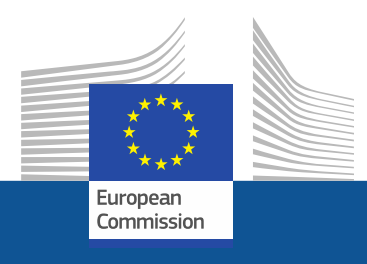

# F-Gas Portal & HFC Licensing System

## Guidance on how to register

January 2020

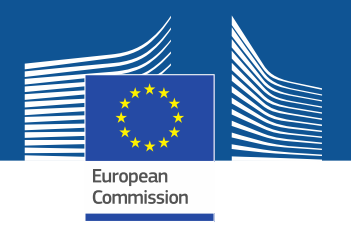

## Legal requirements

The F-Gas Portal & HFC Licencing System is set up in accordance with Article 17 of

the F-Gas Regulation (EU) No 517/2014 and the Commission Implementing

Regulation (EU) 2019/661 of 25 April 2019 ensuring the smooth functioning of the

registry for quota for placing hydrofluorocarbons on the market.

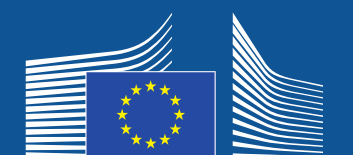

limate change, Environment > Climate Action > EU Action > Fluorinated greenhouse gases >

## https://ec.europa.eu/clima/policies/f-gas/reporting/index\_en.htm

hange 🗸 🛛 EU Action 🗸

Citizens V News & Your

News & Your Voice V Contracts & Grants V

## F-gas Portal: Quota allocation, authorisation

## and reporting

| Either enter  |
|---------------|
| the F-Gas     |
| Portal & HFC  |
| Licensing     |
| System        |
| directly from |
| DG CLIMA      |
| webpage       |

This page provides information on

- Quota allocation for bulk HFC importers and producers
- · Quota authorisation for importers of HFC-precharged equipment
- Reporting obligations on fluorinated gases.

### **Quota allocation and quota authorisation**

Allocation of quota: Quotas are needed for the import and production of bulk HFCs.

Quotas are allocated based on a company-specific reference value (determined every 3 years; see below) and/or based on an annual declaration of (additional) anticipated needs from a quota reserve. Companies wishing to apply for import and production of bulk HFCs from this reserve have to make a declaration for the subsequent year in the HFC Registry (via the <u>F-gas Portal</u>). The <u>latest dates of the</u> <u>declaration period</u> – usually in the period April to May – are published in the Official Journal early each year. A <u>**quick guide**</u> (•••• ) illustrating the steps for submitting a quota declaration is available.

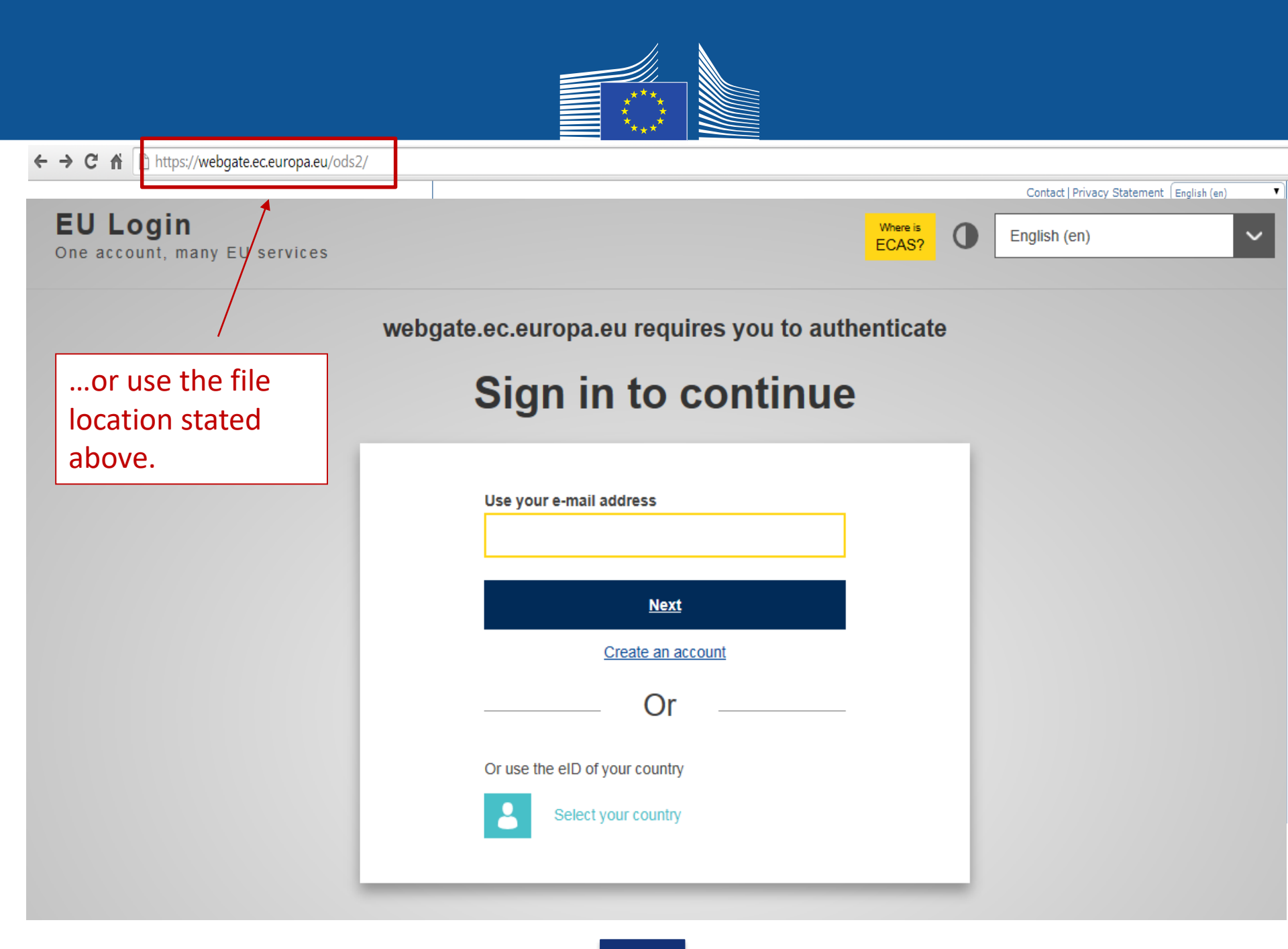

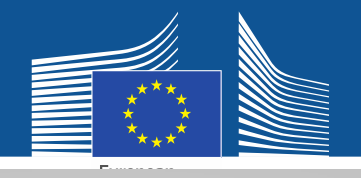

### EU Login One account, many EU services

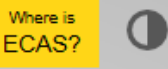

English (en)

 $\sim$ 

## Sign in to continue

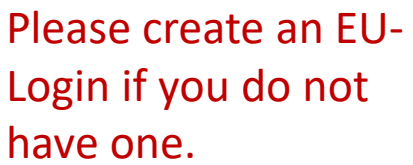

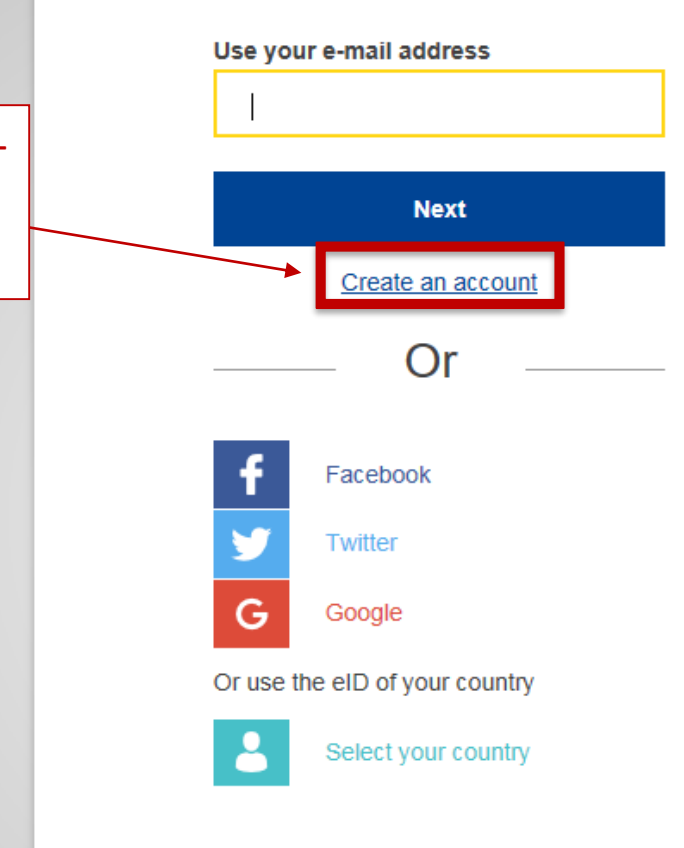

Use a work related (personal) email address when first registering, e.g. <u>name.familyname@organisation</u> <u>name.country/com</u>. This ensures compatibility with the related interfaces.

The same e-mail address should be used as login for the F-Gas Portal & HFC Licensing System.

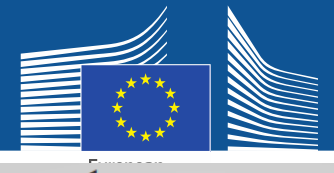

## **Create an account**

Please enter your registration details.

The e-mail address should correspond to your EU-login and be a work-related personal email address: <u>name.familyname@organisation</u> name.country/com.

For further information on data security, please see: <u>https://webgate.ec.europa.eu/o</u> <u>ds2/static/documents/fgas/secur</u> <u>ity-statement-fgas-portal.pdf</u>

#### Help for external users

First name

Last name

Smith

E-mail

Anna.Smith@companyname.com

Confirm e-mail

Anna.Smith@companyname.com

#### E-mail language

English (en)

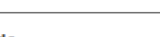

Enter the code

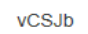

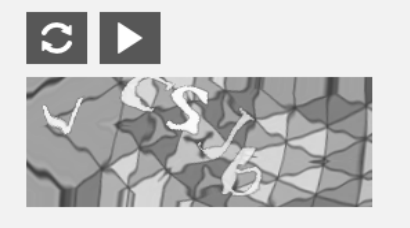

By checking this box, you acknowledge that you have read and understood the <u>privacy statement</u>

Create an account

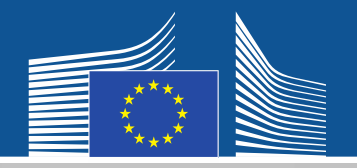

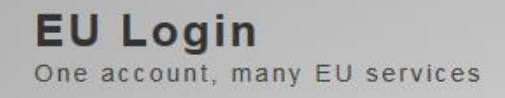

You will receive a

registration e-mail.

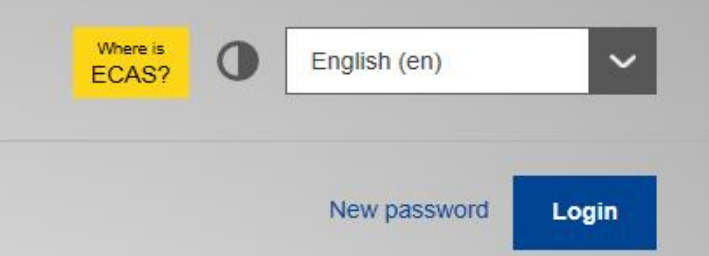

## **Create an account**

Thank you for registering, you will receive an e-mail allowing you to complete the registration process.

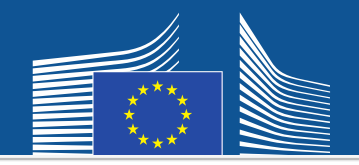

## EU Login

One account, many EU services

Then please go back to the above webpage, log in with the new password and you will be redirected to the F-Gas Portal & HFC Licensing System.

### webgate.ec.europa.eu requires you to authenticate

Contact | Privacy Statement [English (en)]

English (en)

Where is

ECAS?

0

.

## Sign in to continue

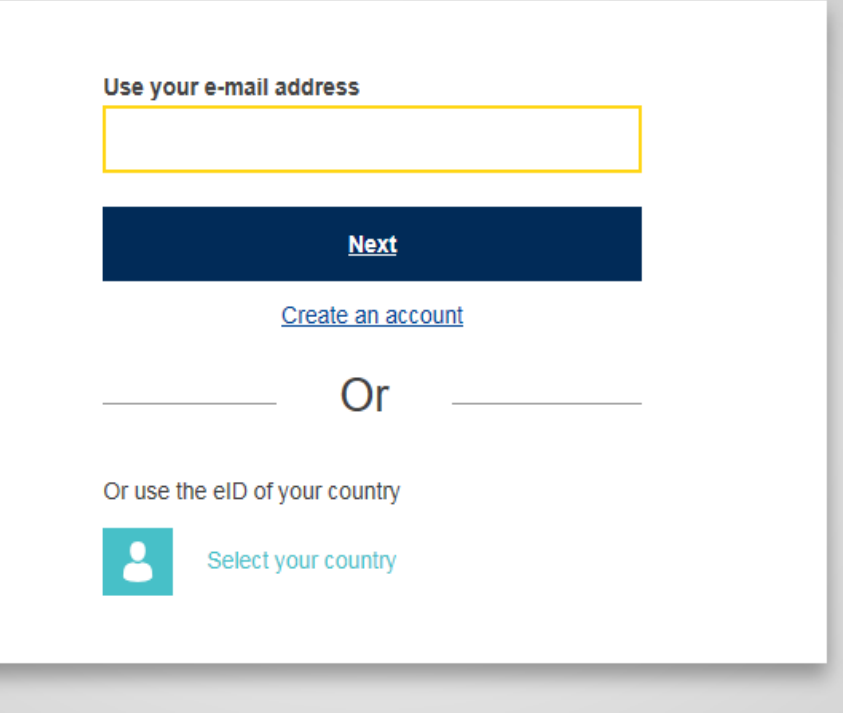

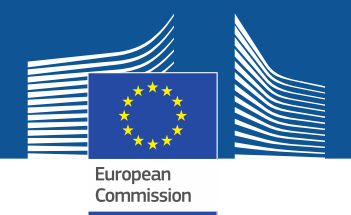

## Enter the F-Gas Portal & HFC Licensing System.

## **PROTECTION OF THE OZONE LAYER AND REDUCING F-GASES**

The European Union has a strong commitment to protect the ozone layer and has put in place egislation that is among the strictest and most advanced in the world. The EU has not only implemented what has been agreed under the Montreal Protocol on protecting the ozone layer but has often phased out dangerous substances faster than required. The EU is also concerned about the implications for the climate of highly warming alternatives to ozone depleting substances and has adopted stringent controls to reduce such fluorinated greenhouse gases (F-gases).

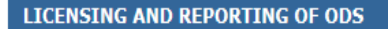

- Apply for an ODS import or export licence
- · Apply for an ODS production authorisation
- Apply for ODS quota
- · Complete annual report on consumption of ODS

#### LABORATORY AND ANALYTICAL USE OF ODS

- Submit a new labODS declaration
- Update an existing labODS declaration

labODS declarations are required from end users of ODS in laboratories and from EU internal distributors of ODS for laboratory and analytical uses.

ENTER LABODS

FGAS PORTAL: HFCS AND FGASES

- · Report on fluorinated gases under the Fgas Regulation
- Register in HFC Registry for licensing of imports and exports of HFCs
- Apply for yearly HFC Quota
- Initiate or receive Authorisations to import equipment precharged with HFCs
- Register in HFC Registry for exempted HFC uses
- Consult your company's quotas, authorisations and HFCs placed on the market in the past

#### **ENTER F-GAS PORTAL**

ENTER ODS LICENSING SYSTEM

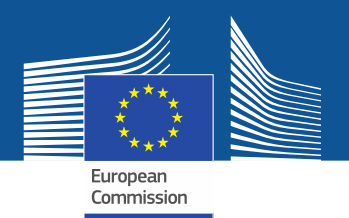

WELCOME USER 3 USER 3

**& LOGOUT** 

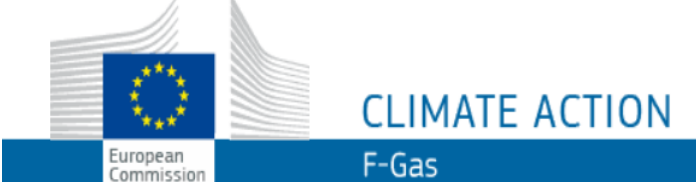

European Commission > Climate Action > Policies > Fluorinated Gases > Portal

### WELCOME TO THE FGAS PORTAL

asked to verify whether your company is already registered. Enter your VAT and click on 'CHECK'.

The first time you enter the system, you will be

The FGAS Portal is an electronic system that allows you to (i) register in the HFC Registry,

(ii) apply for HFC quotas, have quotas allocated to you and manage your quotas,

(iii) report on fluorinated greenhouse gases, according to the F-Gas Regulation (Regulation (EC) No 517/2014).

### CHECK IF YOUR ORGANISATION IS ALREADY REGISTERED

To start using the FGAS Portal please check first if your organisation is already registered. Depending on your type of organisation you have to provide either your VAT number or your reference number and then click on the check button.

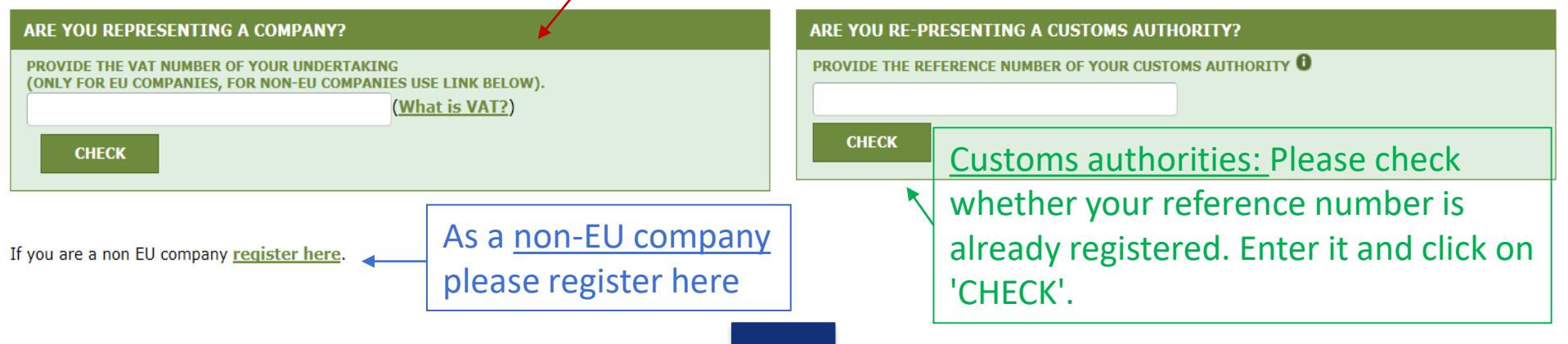

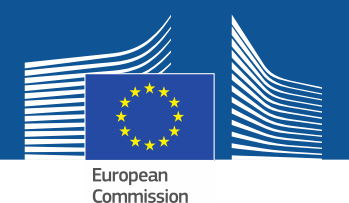

WELCOME USER 3 USER 3

<u>& LOGOUT</u>

## CLIMATE ACTION

F-Gas

European Commission > Climate Action > Policies > Fluorinated Gases > Portal

### WELCOME TO THE FGAS PORTAL

The FGAS Portal is an electronic system that allows you to

(i) register in the HFC Registry,

European

Commission

(ii) apply for HFC quotas, have quotas allocated to you and manage your quotas,

(iii) report on fluorinated greenhouse gases, according to the F-Gas Regulation (Regula

After the system has verified that the company/ customs authority is not registered in the system already, please proceed with the registration.

### CHECK IF YOUR ORGANISATION IS ALREADY REGISTERED

To start using the FGAS Portal please check first if your organisation is already registered. Depending on your type of organisation you have to provide either your VAT number or your reference number and then click on the check button.

| ARE YOU REPRESENTING A COMPANY?                                                                                                    | ARE YOU RE-PRESENTING A CUSTOMS AUTHORITY?             |  |
|----------------------------------------------------------------------------------------------------|--------------------------------------------------------|--|
| PROVIDE THE VAT NUMBER OF YOUR UNDERTAKING<br>(ONLY FOR EU COMPANIES, FOR NON-EU COMPANIES USE LINK BELOW).<br>BE123456789<br>(What is VAT?)<br>CHECK | PROVIDE THE REFERENCE NUMBER OF YOUR CUSTOMS AUTHORITY |  |
| YOU ARE NOT REGISTERED IN THE FGAS PORTAL. PROCEE                                                                                                    | ED WITH THE REGISTRATION OF YOUR ORGANISATION.         |  |
| REGISTER NEW ORGANISATION                                                                                                    |                                                        |  |

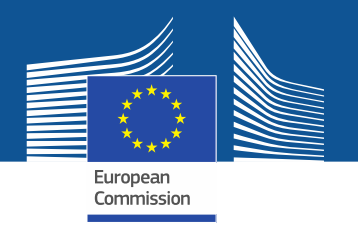

|                                        |                                       | WELCOME USER 3 USER 3 | <u> </u> |
|----------------------------------------|---------------------------------------|-----------------------|----------|
|                                        |                                       |                       |          |
|                                        |                                       |                       |          |
| ****                                   | CLIMATE ACTION                        |                       |          |
| European<br>Commission                 | F-Gas                                 |                       |          |
| European Commission > Climate Action > | Policies > Fluorinated Gases > Portal |                       |          |
|                                        |                                       |                       |          |
|                                        |                                       |                       |          |
|                                        |                                       |                       |          |

### **REGISTRATION FORM**

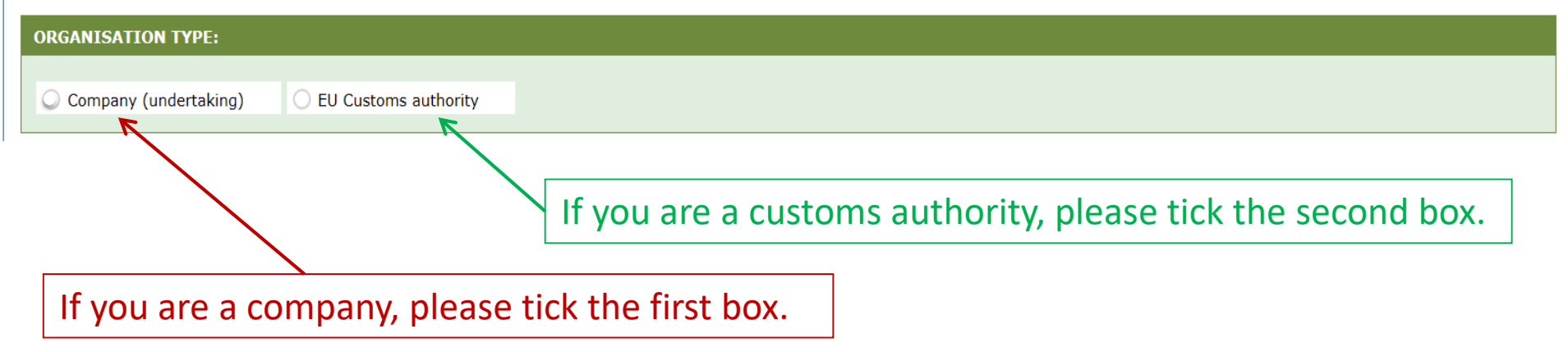

| REGISTRATION FORM                                                                                                    | Provide your organisation                                                                                | nission<br>details.                           | <u>Customs authorities</u> are asked to provide their reference number (not                                                                                    |  |
|----------------------------------------------------------------------------------------------------|----------------------------------------------------------------------------------------------------|-----------------------------------------------|----------------------------------------------------------------------------------------------------|--|
| ORGANISATION TYPE:     Organy (undertaking) EU                                                                                                    | Customs authority                                                                                        |                                               | a VAT).                                                                                                    |  |
| ORGANISATION DETAILS:<br>ORGANISATION NAME (AND LEGAL FORM)                                                                                                    | NUMBER POSTAL CODE                                                                                       | TELEPHONE * 0                                 | WEBSITE<br>COUNTRY *<br>France                                                                                                    |  |
| USERS:                                                                                                    | ry Check if your EORI number is valid<br>mporter/exporter has to enter a<br>e EORI number in the system. | The e-ma<br>(1) to be<br>(2) used<br>(3) cont | il addresses have<br>individual (like 'firstname.lastname@')<br>for professional purposes by that person<br>ain, if available, a clear link to the undertaking |  |
| Add the name and e-mail of staff which need access to the organisation's account. Messages relating to the F-Gas Portal will be sent to all contact persons listed.           FIRST NAME         E-MAIL           ADD                                                                                                    |                                                                                                    |                                               |                                                                                                    |  |
| CONTACT PERSON:         FIRST NAME       LAST NAME       E-MAIL         User 3       User 3       user3@mock.ec.europa.eu         I am an employee of the Organisation       I am not an employee of the organisation but entitled to act on behalf of it 0         I have the authority to represent my organisation in the FGAS Portal and I have read the security conditions *         Read the security notice AND privacy statement * |                                                                                                    |                                               |                                                                                                    |  |
| Read car                                                                                                    | refully.                                                                                                 |                                               |                                                                                                    |  |

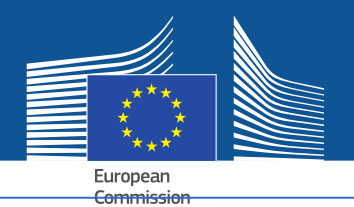

## A non-EU company has to

- 1. upload a relevant official document on which the name and legal form appears
- 2. upload a certified translation of that document in English
- 3. appoint an EU Only Representative, which is a company established in the EU for the purpose of compliance with the requirements of the F-Gas Regulation (EU) 517/2014 and add the contact details of the EU Only Representative

| UPLOAD COMPANY IDENTIFICATION *                                                                                                | BROWSE UPLOAD 2          | UPLOAD CERTIFIED TRANSLATION (EN) OF COMPAN<br>No file selected | Y IDENTIFICATION * BROWSE UPLOAD |
|----------------------------------------------------------------------------------------------------|--------------------------|-----------------------------------------------------------------|----------------------------------|
| EU ONLY REPRESENTATIVE DETAILS : 3                                                                                             |                          |                                                                 |                                  |
| ORGANISATION NAME *                                                                                                    |                          | TELEPHONE *                                                     | WEBSITE                          |
| STREET * NI                                                                                                    | UMBER POSTAL CODE *      | CITY *                                                          | COUNTRY *                        |
| FIRST NAME *                                                                                                    | AST NAME *               | FUNCTION                                                        | E-MAIL *                         |
| VAT NUMBER *                                                                                                    |                          |                                                                 |                                  |
| <u>Check if your EU VAT number is valid or</u><br><u>check with your Member State authority</u>                                |                          |                                                                 |                                  |
| EORI NUMBER USED FOR IMPORTS/EXPORTS :       Each importer/exporter (=specified as consignee on the SAD) has to enter a unique |                          |                                                                 |                                  |
| ් <u>Check if your EORI number is valid</u>                                                                                    | EORI number in the syste | em.                                                             |                                  |

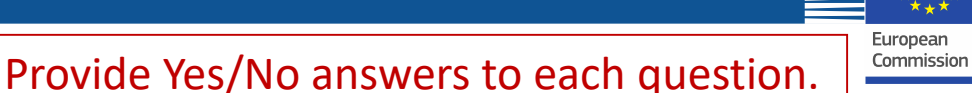

<u>Customs authorities</u> are not asked to fill-in this questionnaire.

#### **QUESTIONS:**

#### BUSINESS SPECIFICATIONS:

| Please answer the following questions.                                        |                                              |                                                                           |                                            |
|-------------------------------------------------------------------------------|----------------------------------------------|---------------------------------------------------------------------------|--------------------------------------------|
| ARE YOU A PRODUCER/IMPORTER OF HFCS IN BULK                                   | ?*                                           | ARE YOU AN EXPORTER OF HFCS *                                             |                                            |
| ○ Yes                                                                         | ○ No                                         | ◯ Yes                                                                     | ○ No                                       |
| ARE YOU A PRODUCER/IMPORTER/EXPORTER OF OT<br>HFCS) LISTED IN ANNEX I OR II * | HER FLUORINATED GREENHOUSE GASES (NON-       | ARE YOU AN UNDERTAKING USING FLUORINATED G<br>FEEDSTOCK *                 | REENHOUSE GASES LISTED IN ANNEX I OR II AS |
| ○ Yes                                                                         | ○ No                                         | ○ Yes                                                                     | ○ No                                       |
| ARE YOU AN UNDERTAKING IN RECEIPT OF EXEMPTED HFCS *                          |                                              | ARE YOU IMPORTING PRODUCTS AND EQUIPMENT C<br>LISTED IN ANNEX I OR II *   | ONTAINING FLUORINATED GREENHOUSE GASES     |
| ⊖ Yes                                                                         | ⊖ No                                         | ⊖ Yes                                                                     | ○ No                                       |
| ARE YOU AN UNDERTAKING DESTROYING FLUORIN/<br>*                               | TED GREENHOUSE GASES LISTED IN ANNEX I OR II | ARE YOU MANAGING AUTHORISATIONS FOR IMPOR<br>EQUIPMENT CONTAINING HFCS? * | TERS OF REFRIGERATION, AC AND HEATPUMP     |
| ○ Yes                                                                         | ○ No                                         | ○ Yes                                                                     | ○ No                                       |
|                                                                               |                                              |                                                                           |                                            |

If you tick the following box your company will be displayed in the 'matchmaking tool'. It facilitates that quota holders and companies, which seek quota authorisations, can find and contact each other. To be displayed, companies must give their consent.

| CONSENT CO                                         | onsent for importers of pre-charged equipment (seeking authorisations)                                                                                                    |
|----------------------------------------------------|----------------------------------------------------------------------------------------------------|
| Do you agree<br>(N.B.: Other Comp                  | that your company name is included in a list of companies seeking authorisations which is displayed in the Fgas Portal and visible to other registered companies?<br>panies would thus be able to contact you by clicking on your company name. This enables you to get in touch with e.g. companies holding quota)                        |
| CONSENT COR                                        | nsent for bulk HFC importers/producers (holding quota for e.g. granting authorisations)                                                                                                    |
| Do you agree<br>(N.B.: Other regist<br>transfers.) | that your company name is included in a list of potential quota holders which is displayed in the Fgas Portal and visible to other registered companies?<br>tered companies would thus be able to contact you by clicking on your company name. This enables you to get in touch with companies seeking e.g. quota authorisations or quota |

## **Registration Form**

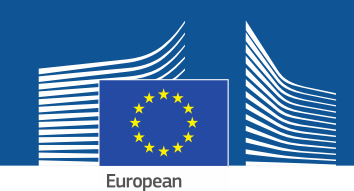

#### **CONFIRMATION OF INTENT TO REGISTER:**

|   | AUTHORISING PERSON'S DETAILS                                                                                                    |                                                 |                                                       |        |  |  |
|---|----------------------------------------------------------------------------------------------------|-------------------------------------------------|-------------------------------------------------------|--------|--|--|
|   | To finalise registration you need to prepare a statement confirming your intent to register. The statement must be printed on headed business paper and signed by a person who is a beneficial owner or an employee of the organisation and has the authority to make legally binding statements on behalf of your organisation. An authorising person is for example a general |                                                 |                                                       |        |  |  |
|   | _manager.                                                                                                    |                                                 |                                                       |        |  |  |
|   | Please give the name of the person who will sign the statement.                                                                                                    |                                                 |                                                       |        |  |  |
|   | FIRST NAME *                                                                                                    | LAST NAME *                                     | FUNCTION *                                            |        |  |  |
|   | _                                                                                                    |                                                 |                                                       |        |  |  |
| l |                                                                                                    |                                                 |                                                       |        |  |  |
|   |                                                                                                    |                                                 |                                                       |        |  |  |
|   | REGISTRATION FORM STATEMENT                                                                                                    |                                                 |                                                       |        |  |  |
|   |                                                                                                    | melated correctly and download the statement co | firming your intent to register. Next unlead a signed | L conv |  |  |

|    | Note that if you change anything in your registration form then the information in the statem | ent must | also be updated. If you update the registration form | n you must down | load a new statement. |
|----|-----------------------------------------------------------------------------------------------|----------|------------------------------------------------------|-----------------|-----------------------|
| 2. | DOWNLOAD STATEMENT<br>DOWNLOAD                                                                | 4.       | UPLOAD THE SIGNED STATEMENT *<br>No file selected    | BROWSE          | UPLOAD                |
|    |                                                                                               |          |                                                      |                 |                       |

- 1. Fill in the authorising person's details.
- 2. 'DOWNLOAD' the registration form statement. The system generates it with the information you entered before.
- 3. Print the statement on headed business paper, have it dated and signed by a beneficial owner or employee of the organisation who is authorised to make legally binding statements on behalf of the organisation.
- Scan and upload it to the system. It is important that the document is uploaded by the appointed contact person in order to be indicated as "main user" by the system.
   Non-EU companies will have to have it dated and signed by the Only Representative also.

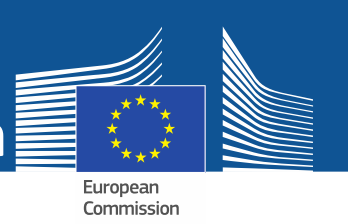

## <u>Customs authorities</u> are not asked to provide a financial identification form.

#### FINANCIAL IDENTIFICATION FORM

Please download the financial identification form. Please fill in the form, date and sign it by the account holder, and have it stamped and signed by a representative of your bank. Please upload the completed copy.

Note: In case of non-EU companies this form needs to be completed by the OR and signed by an EU-based bank.

| 1 | OWNLOAD FINANCIAL ID |    | PLOAD FINANCIAL ID |        |        |  |
|---|----------------------|----|--------------------|--------|--------|--|
|   | DOWNLOAD             | 4. | No file selected   | BROWSE | UPLOAD |  |
|   |                      |    |                    |        |        |  |

- 1. 'DOWNLOAD' the financial identification form.
- 2. Fill in the form, have it dated and signed by the account holder (the bank account has to be in the Union and used by the undertaking for its business activities)
- 3. Have the form dated and signed by a representative of your bank or accompanied by an original official bank statement covering a period within the last 3 month.
- 4. Scan and upload the form in one document with the bank statement (if needed) to the system. It is important that the document is uploaded by the appointed contact person in order to be indicated as "main user" by the system.
  For non-EU companies: The Only Representative has to fill-in the financial identification form.

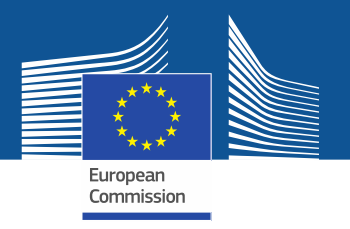

## Once you have filled in the templates and uploaded both statements, please click 'SUBMIT'.

| FINANCIAL IDENTIFICATION FORM                                                                                                    |                                                                                                    |
|----------------------------------------------------------------------------------------------------|----------------------------------------------------------------------------------------------------|
| Please download the financial identification form. Please fill in the form, date and sign it by the account completed copy.<br>Note: In case of non-EU companies this form needs to be completed by the OR and signed by an EU- | nt holder, and have it stamped and signed by a representative of your bank. Please upload the<br>based bank. |
| DOWNLOAD FINANCIAL ID                                                                                                    | UPLOAD FINANCIAL ID                                                                                          |
| DOWNLOAD                                                                                                    | No file selected BROWSE UPLOAD                                                                               |
|                                                                                                    |                                                                                                    |
|                                                                                                    |                                                                                                    |
| UNDO                                                                                                    | SUBMIT SAVE                                                                                                  |

European

The Commission may ask for additional information in accordance with Article 4 of <u>Commission Implementing Regulation (EU) 2019/661 of 25 April 2019 ensuring the</u> <u>smooth functioning of the registry for quota for placing hydrofluorocarbons on the market</u>.

This information and evidence must be submitted by the undertaking **only upon request** and, if requested, **within 10 working days**.

| INFORMATION ON LINKED UNDERTAKINGS:      |
|------------------------------------------|
| ADD LINKED UNDERTAKINGS                  |
| FINANCIAL STATEMENT OF PREVIOUS YEAR     |
| No file selected BROWSE UPLOAD           |
|                                          |
| BUSINESS PLAN FOR FUTURE ACTIVITIES      |
| No file selected BROWSE OPLOAD           |
| OVERVIEW OF PREVIOUS BUSINESS ACTIVITIES |
| No file selected BROWSE UPLOAD           |
|                                          |
| PROOF OF MANAGEMENT STRUCTURE            |
| No file selected BROWSE UPLOAD           |
|                                          |
|                                          |
|                                          |
|                                          |
|                                          |

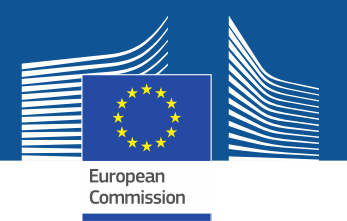

## For questions or more information and guidelines, please visit the F-Gas webpage

https://ec.europa.eu/clima/policies/f-gas\_en

https://ec.europa.eu/clima/policies/f-gas\_en#tab-0-1\_(guidelines)